Configuração no App configurando central online:

1

### Clique no título para ver o vídeo!

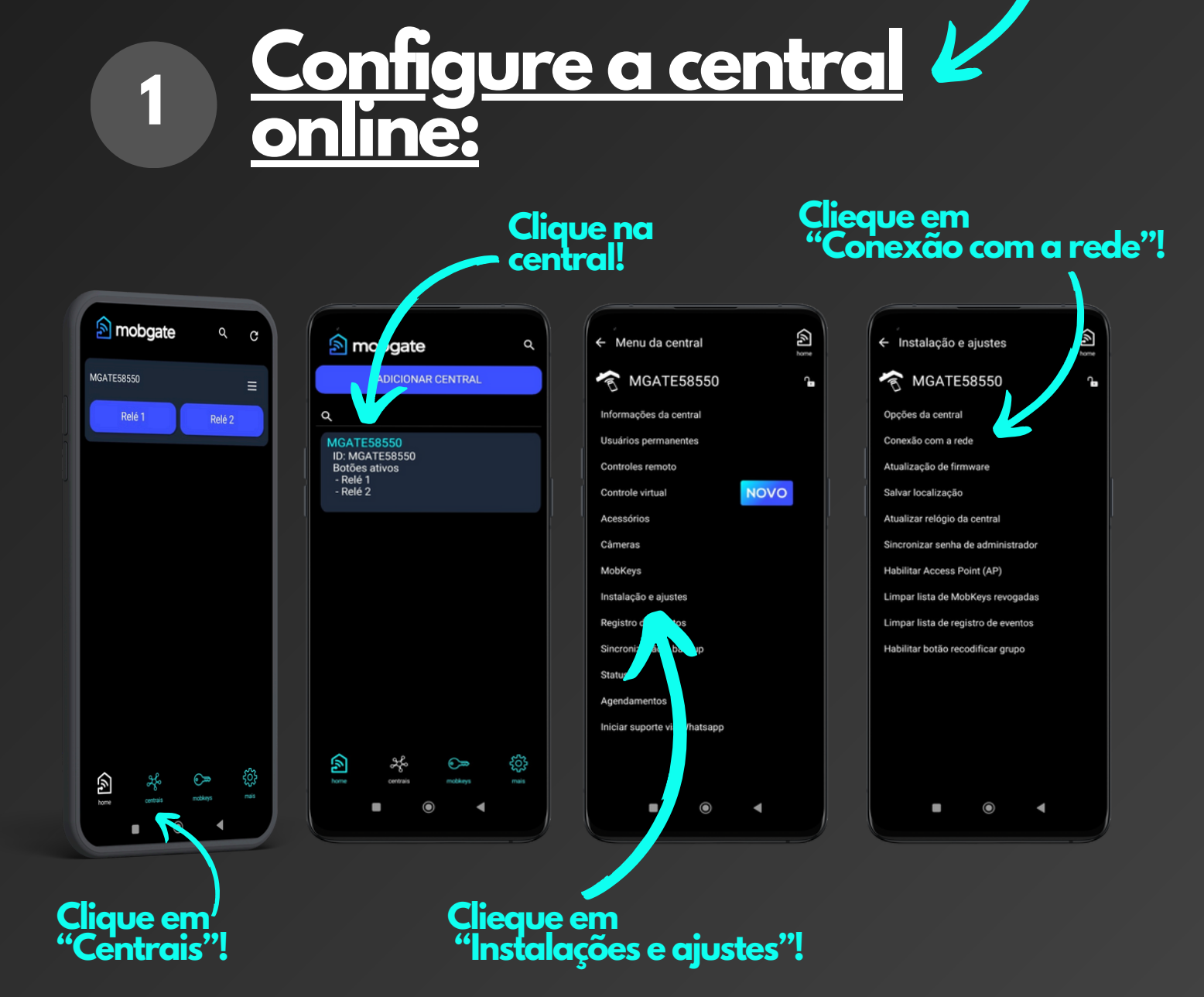

Configuração no App configurando central online:

Selecione"Remoto"

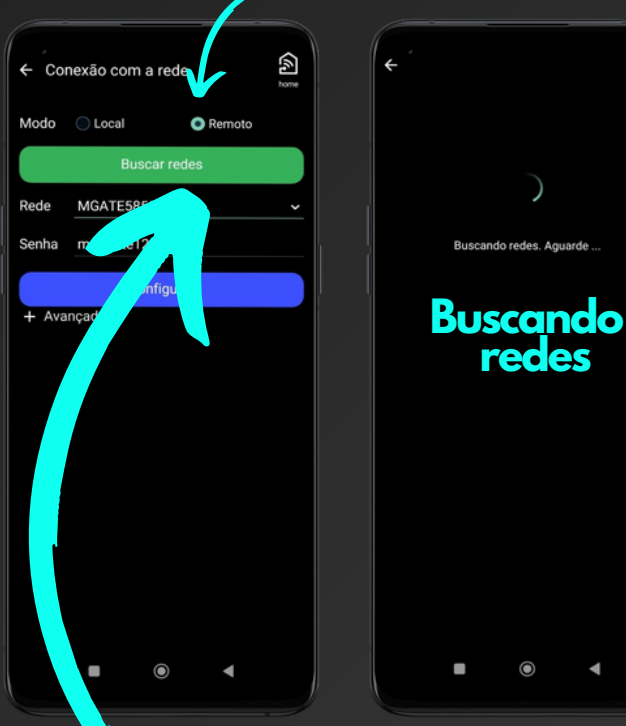

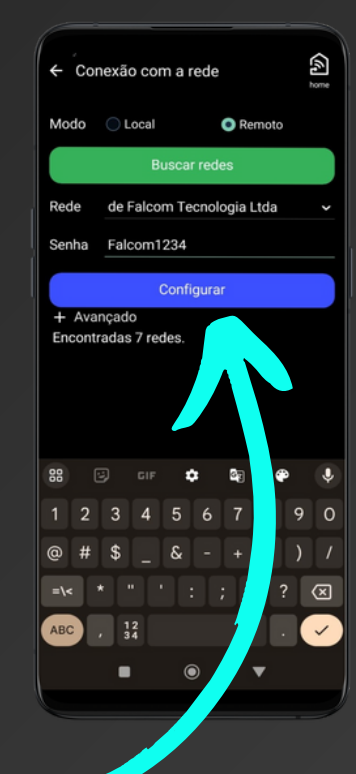

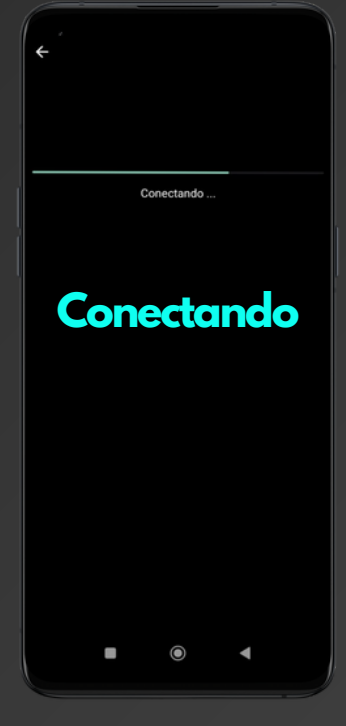

Clique em "Buscar redes"!

#### Selecione a rede e digite a senha

Dica! Na senha cuidado com as letras minúsculas e maiúsculas

Finalmente pressione "Configurar"!

Configuração no App configurando central online:

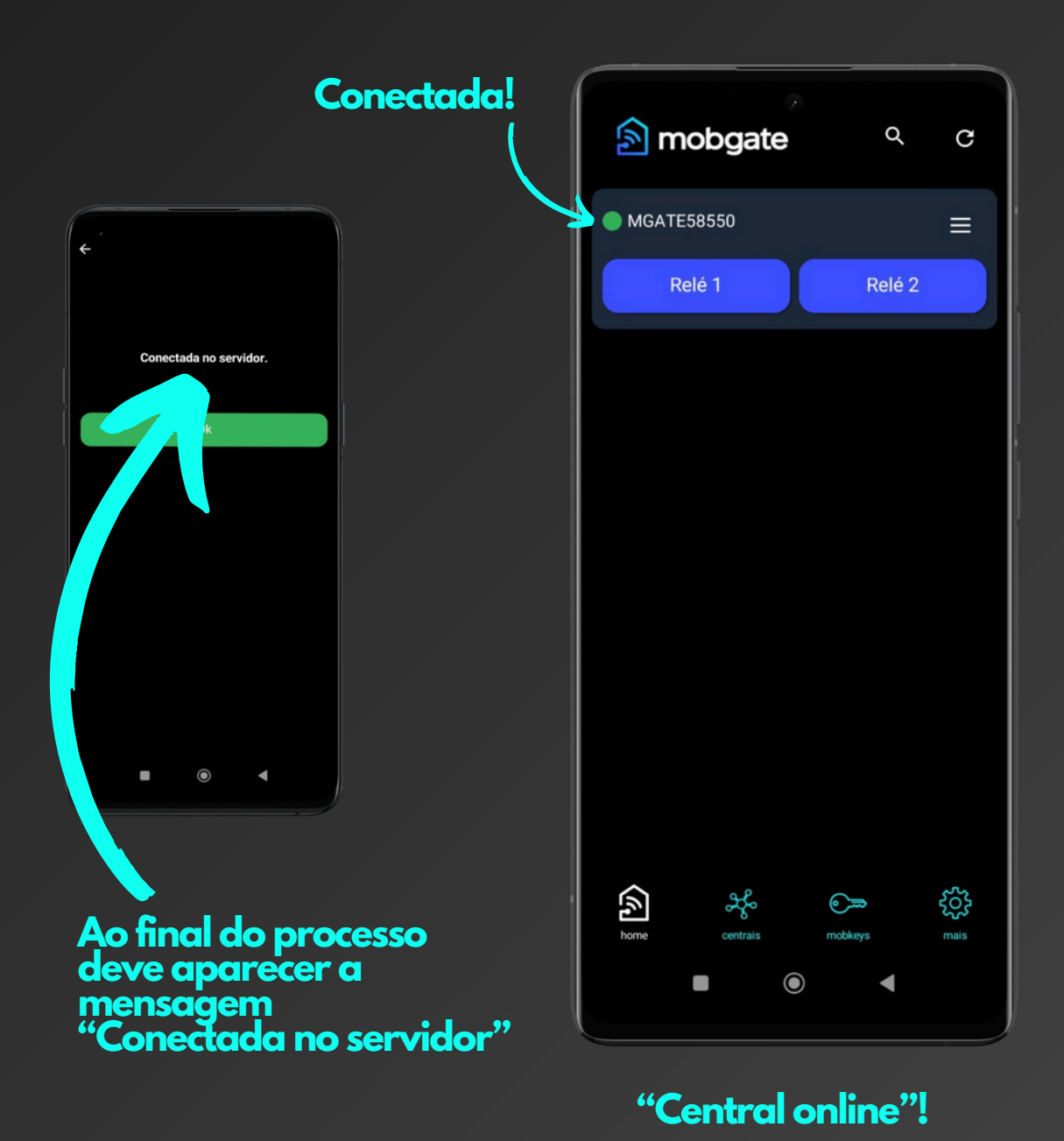

Configuração no App configurando central online - Concedendo acesso remoto:

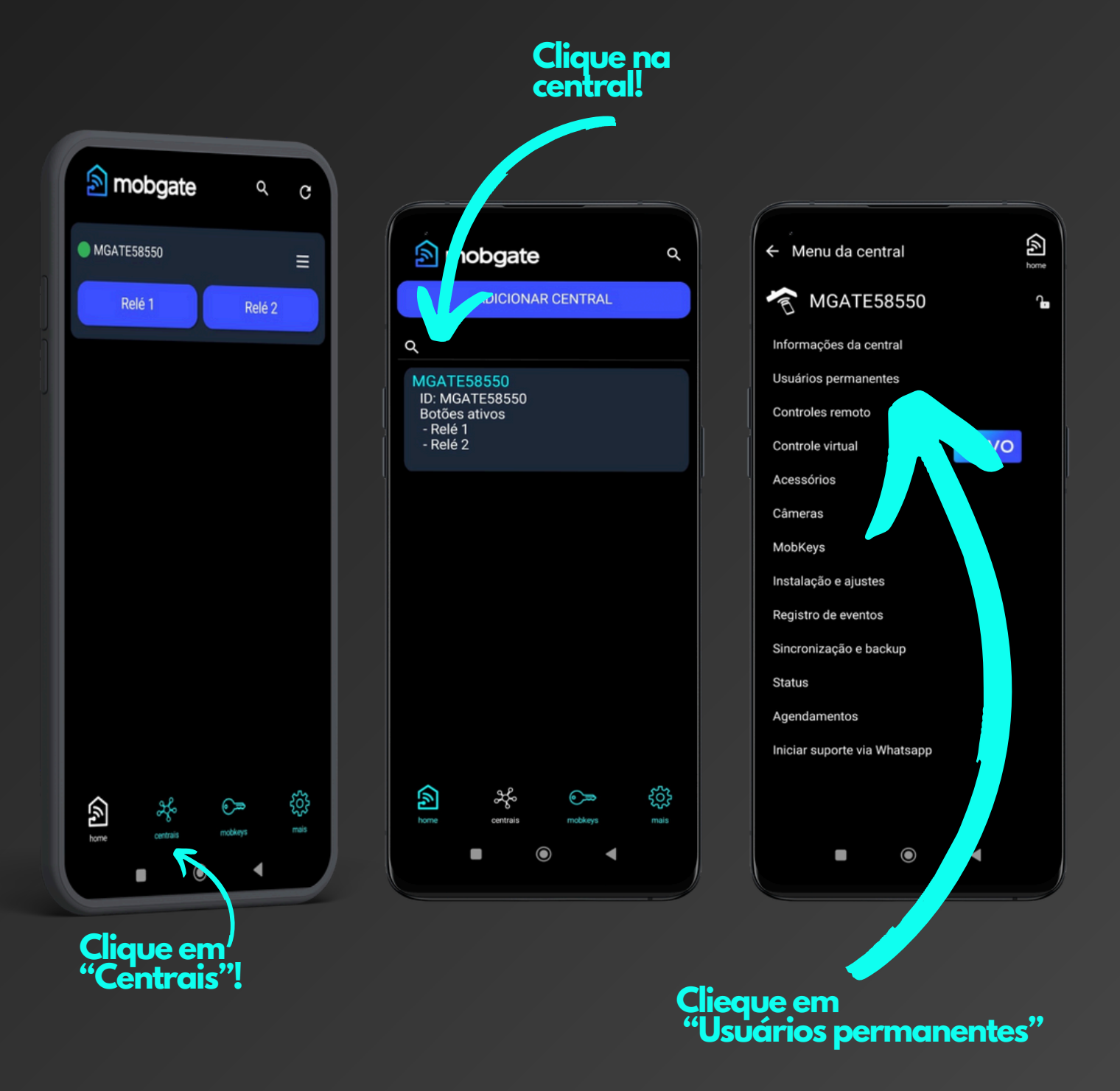

Configuração no App configurando central online - Concedendo acesso remoto:

O sinal de Wi-fi ao lado do led verde, indica a permissão para fazer acesso remoto!

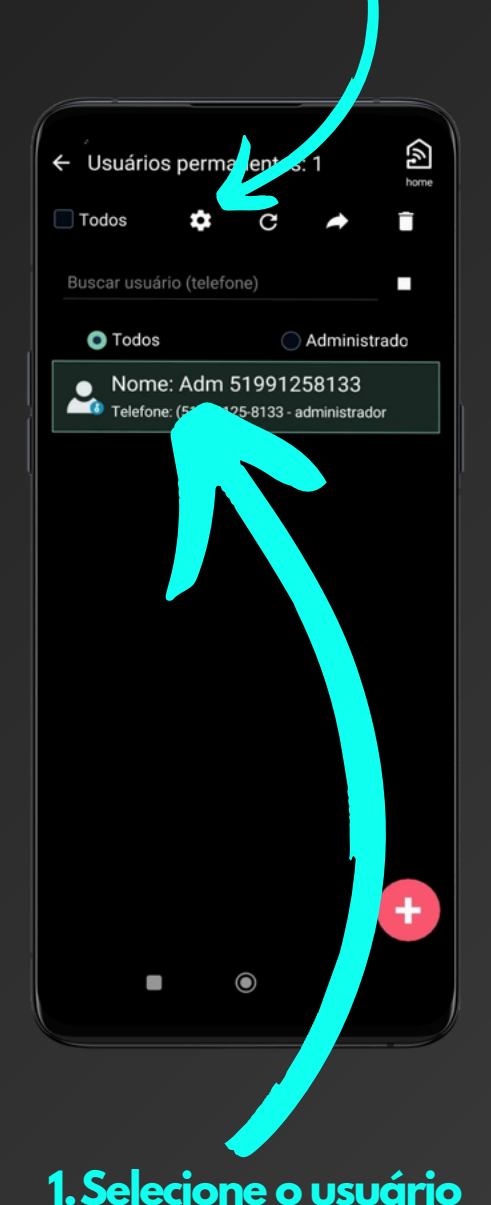

2.Clique na

engrenagem

ermitir acesso remoto" \$ ← Uscrios permanentes: 1 Dados do usuário Acesso ir /idual 25 133 Adm 519 Telefone: 5551991258 🛙 🗳 Permitir acesso remoto Administrador Restrições de usuário Restrições de administrador Salvar  $\bigcirc$ 

**3. Selecione** 

4. Pressione "Salvar"

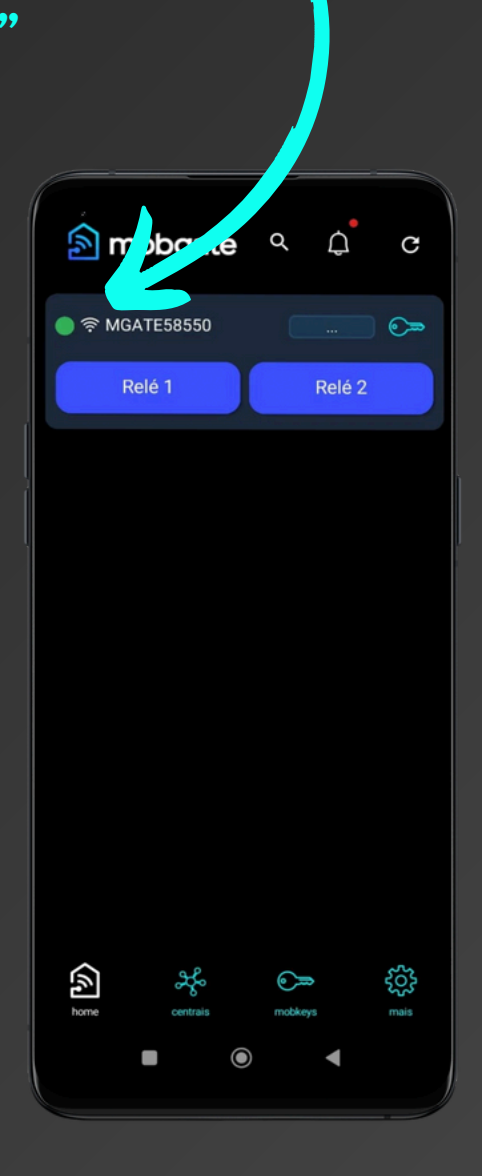